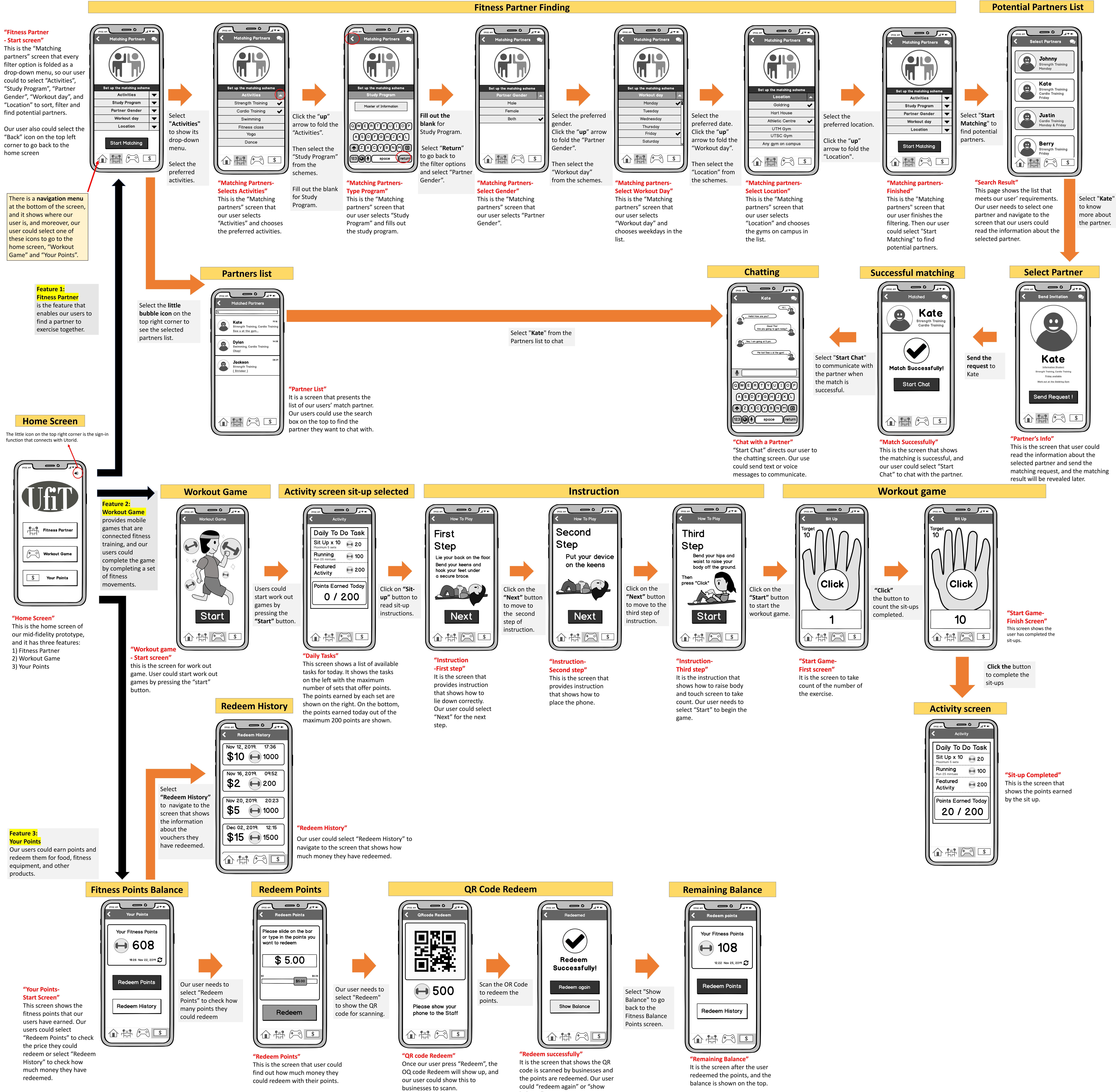

## **Summary:**

Based on the feedback and comments you received in our lean evaluation, we made some changes and integrated into our medium-fidelity prototype.

For the Home Screen, we added a sign-in function that connects with Utorid.

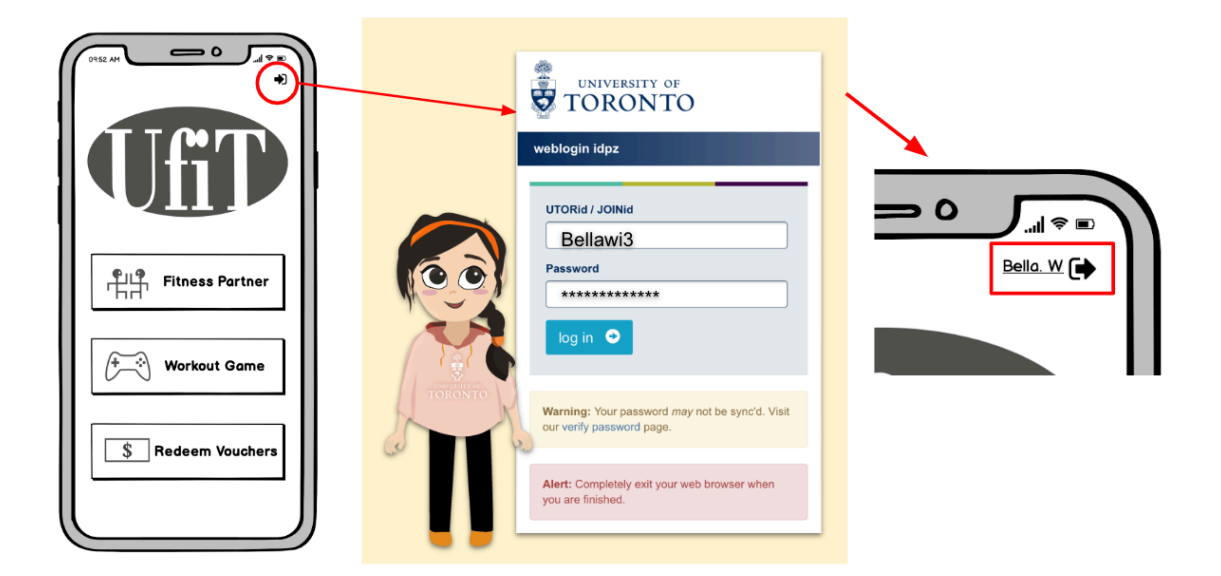

In the "Fitness Partner- Start screen", we included more filter options in the partner matching preference settings, such as "Study Program". "Workout day", and "Location", and the display of these options are changed as a drop-down menu to save space.

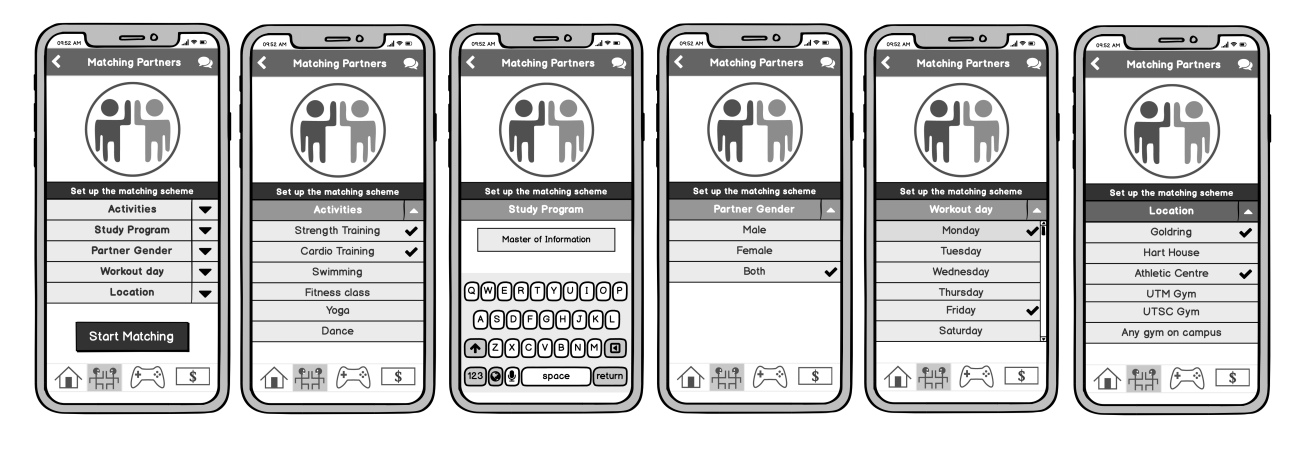

In the "Partner's Info" screen, there is more information about the selected partner, such as the partner's program, location, and preferred exercises.

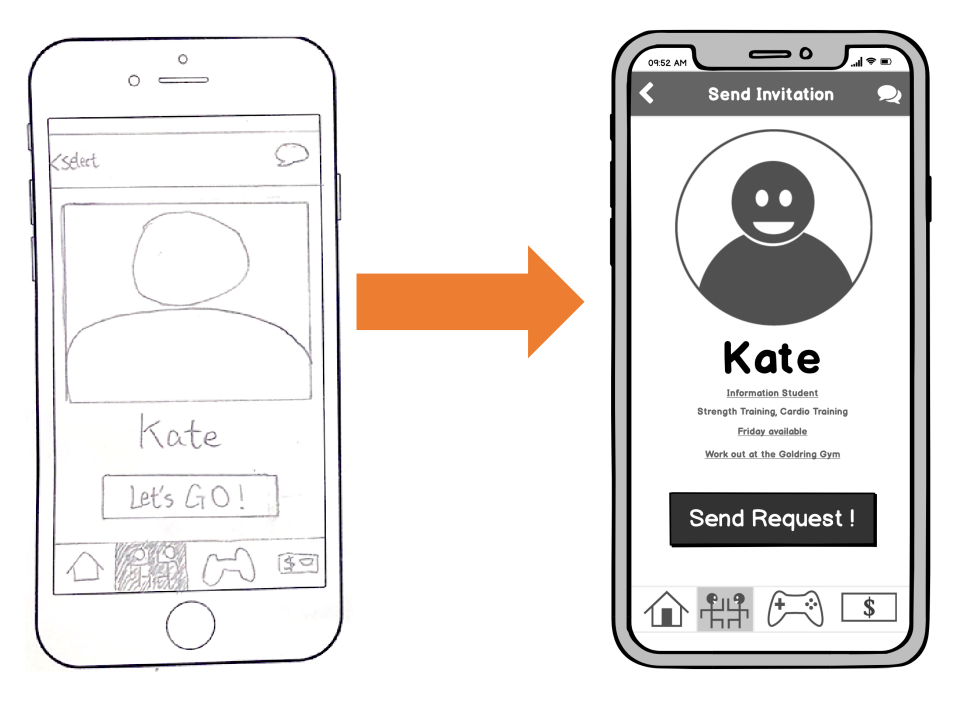

We also removed the "waiting for response" page, because our user would be stuck to this unwanted state if the selected partner does not respond.

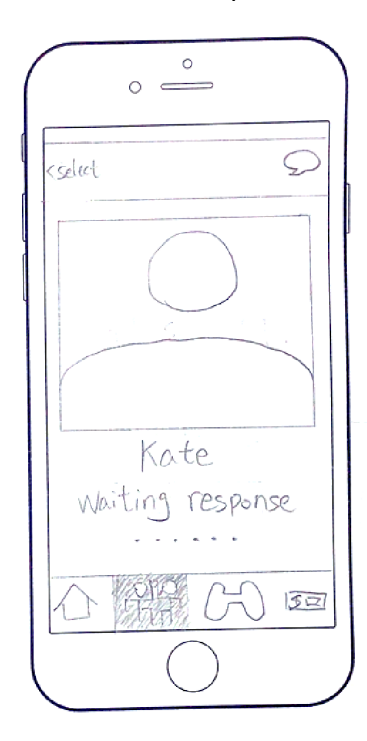

Moreover, the "Redeem Voucher" is renamed as the "Your Points" feature, so our user just directly redeems the fitness points for food, fitness equipment, and other products instead of redeeming vouchers and then purchasing food with vouchers.

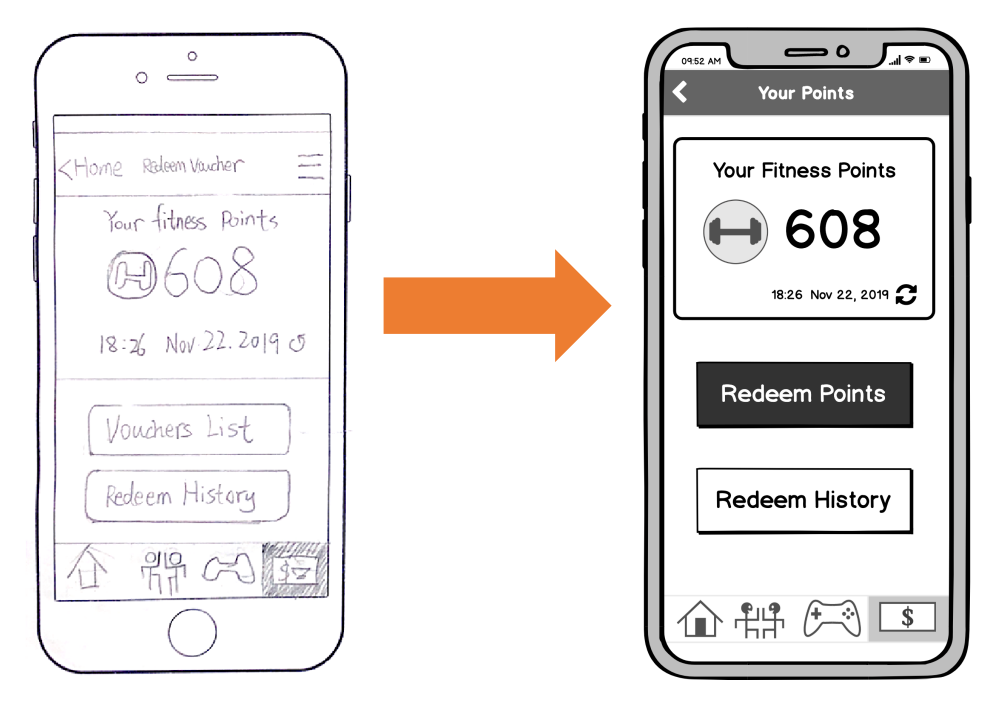

The "modify" option that is used to be in the "Successful matching" screen, is confusing to our user, so we removed it.

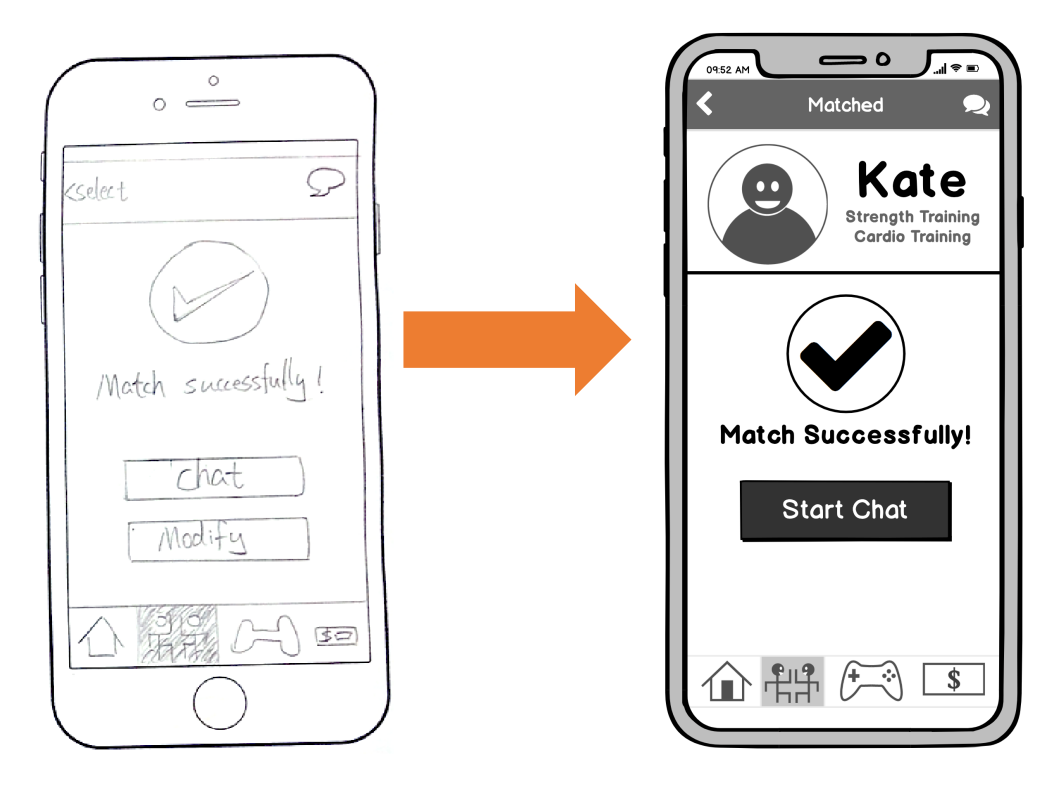

For the user interface, the "match", "matching", "Back", and "Home" buttons on the top-left corners, they are the same function that enables our user to return to the previous screen, and we replaced the text with an arrow icon to show consistency and help users to navigate easily.

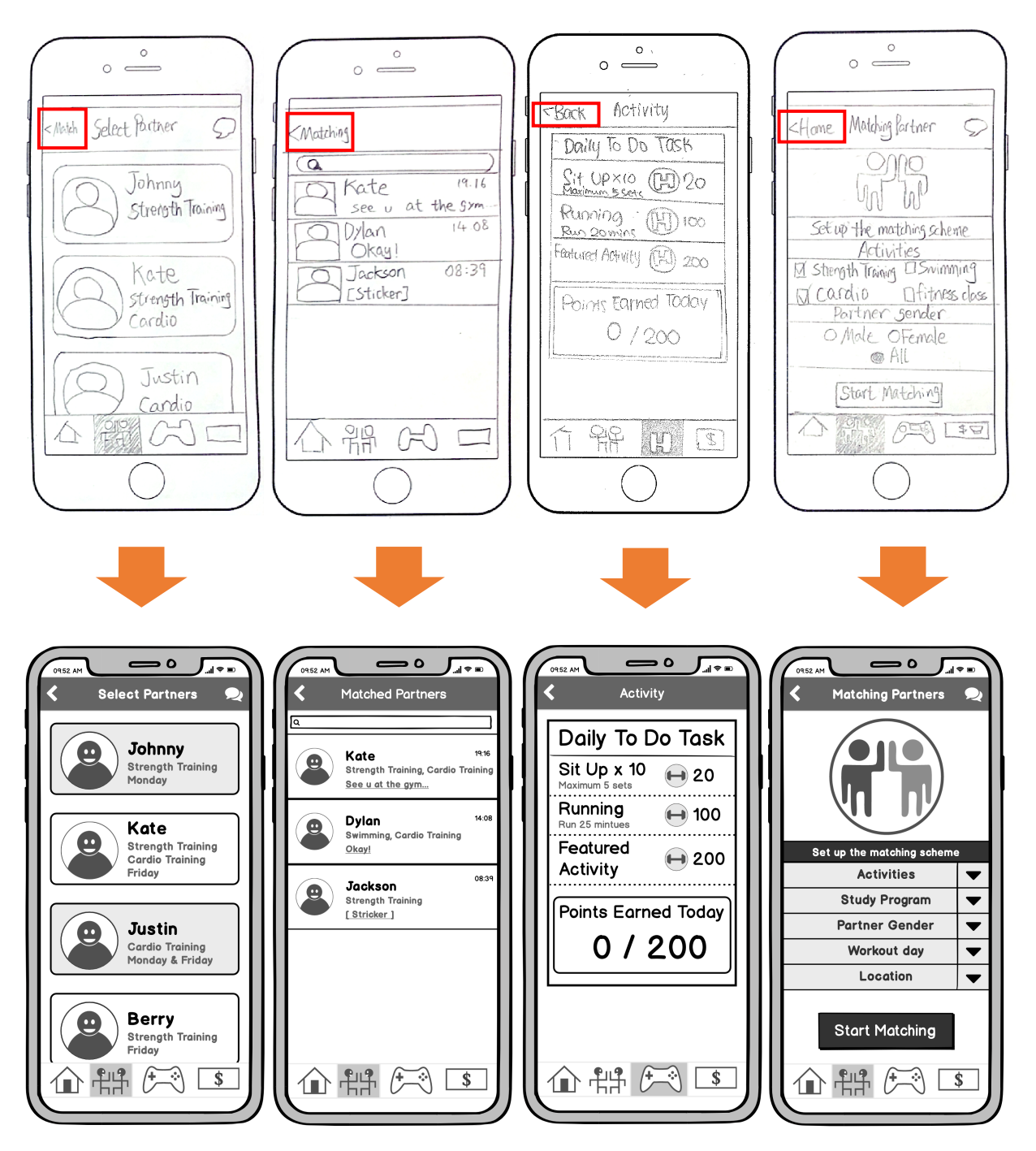